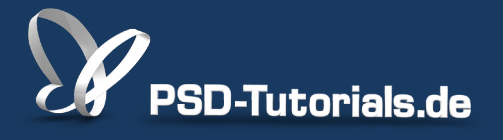

2D-Tutorials >> Adobe Photoshop

### **Bridge: Werkzeuge in Photoshop CS6**

#### Autor:

Uli\_Staiger

#### Inhalt:

Die Werkzeuge der Bridge sind nicht schwer zu erlernen, manchmal aber nicht ohne Weiteres in der Tiefe ihrer Funktionalität zu erkennen. Es gibt eine ganze Reihe von Kniffen, die euch das Organisieren und Verwalten eurer Bilddaten erleichtern können. Die Arbeitsmaterialien zu diesem Tutorial findet ihr im <u>ersten Film</u> dieses Grundlagentrainings.

Hinweis: Dieses Tutorial ist die im Rahmen unseres <u>Vertextlichungsaufrufs</u> entstandene Textversion des zugehörigen Video-Trainings von Uli Staiger. Die Texte können daher durchaus auch einen umgangssprachlichen Stil aufweisen.

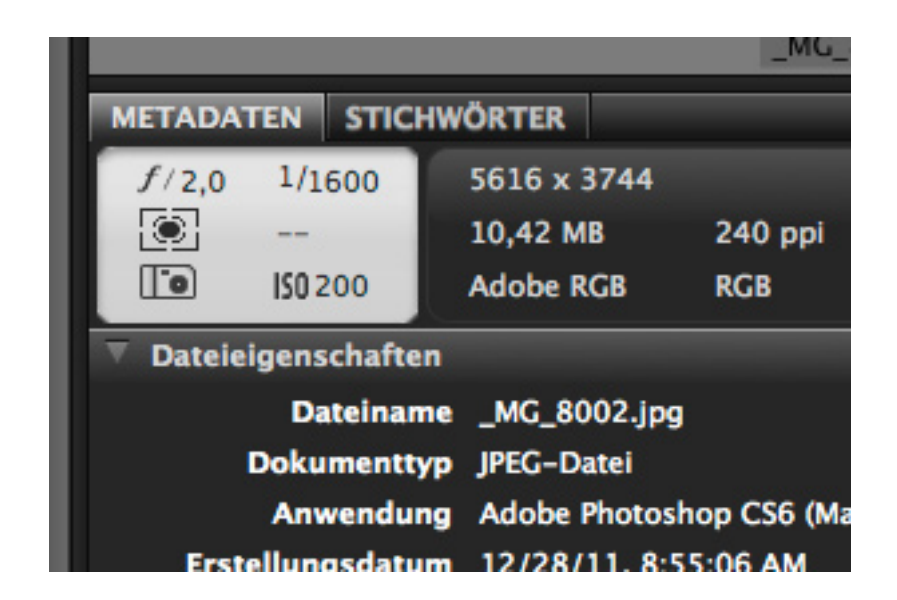

Mit der Bridge zu arbeiten bedeutet, dass man sich eine ganze Menge Arbeitsschritte sparen oder sich die Arbeit mächtig erleichtern kann.

#### Schritt 1

Ich möchte euch das am Beispiel dieser beiden Reiter hier oben zeigen, *Ordner* und *Favoriten*. Vielleicht gehört ihr auch zu den Leuten, die bisher immer nur mit dem *Ordner*-Reiter gearbeitet haben, was ja auch gut funktioniert.

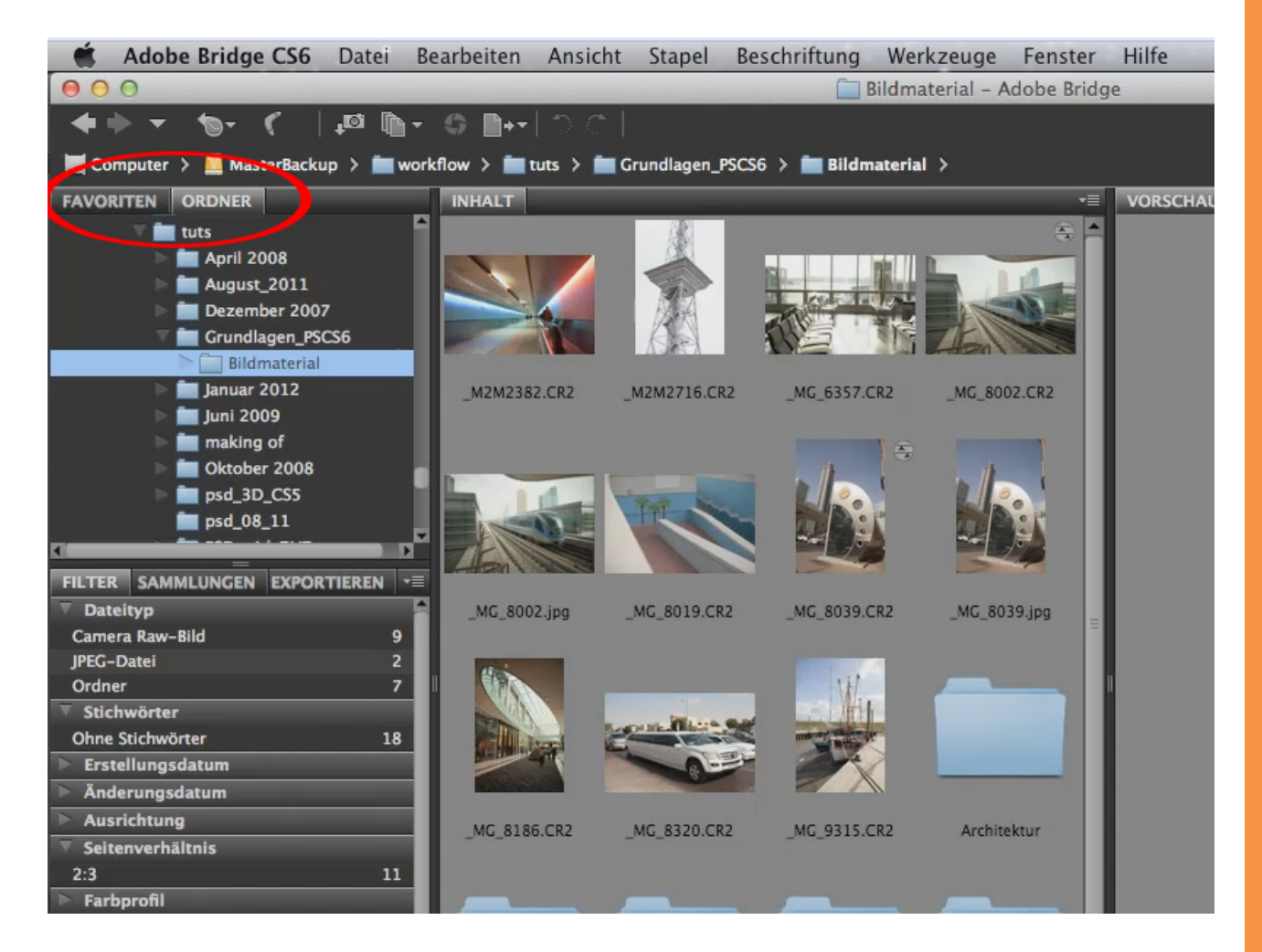

## Se

### Schritt 2

Ich klicke also den Ordner-Reiter an, darin auf das Bildmaterial, und wenn ich auf diesen nach rechts zeigenden Pfeil klicke ...

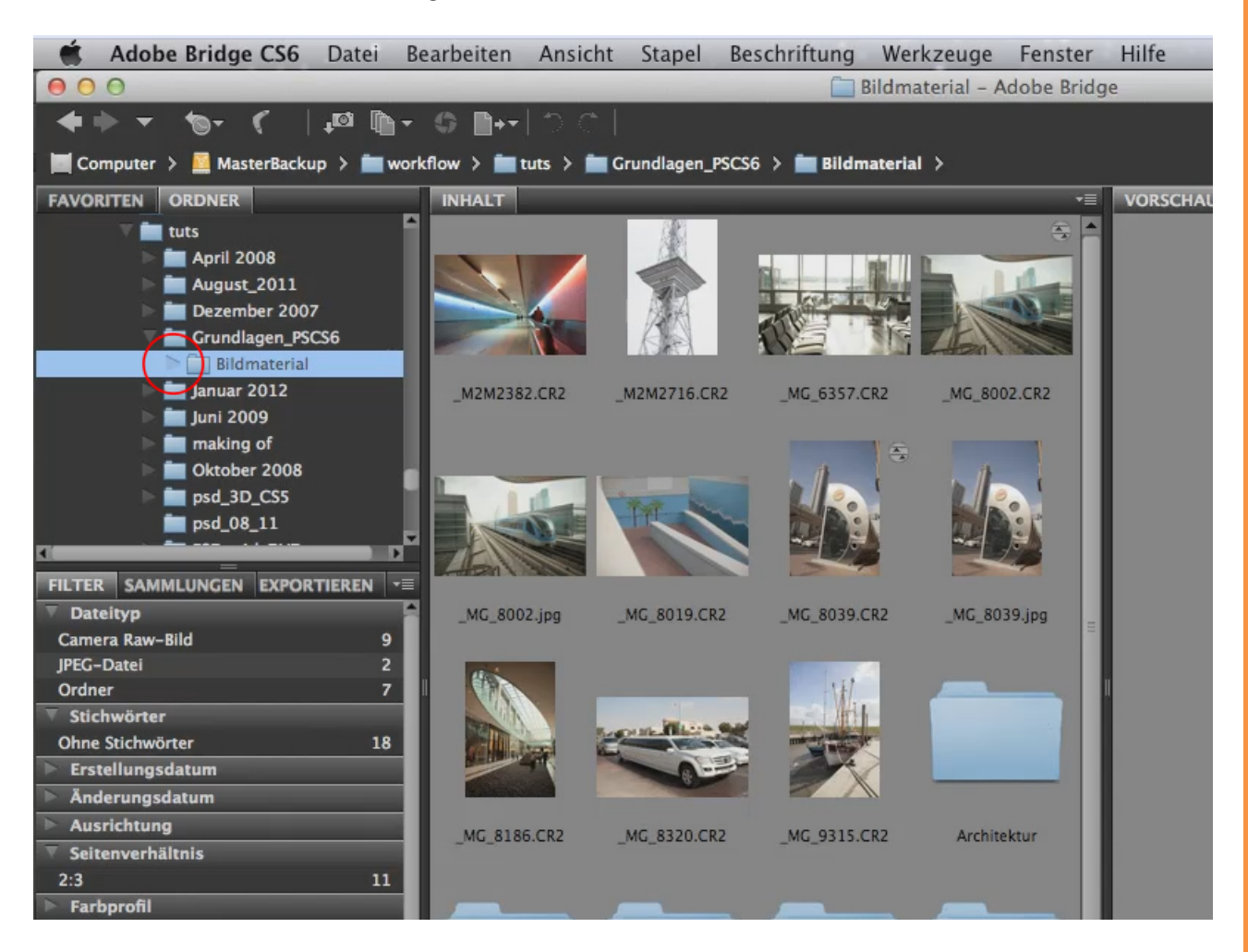

... sehe ich meine Unterordner. Da ist alles drin, was ich brauche, und jetzt kann ich mir all die Sachen hier anzeigen lassen.

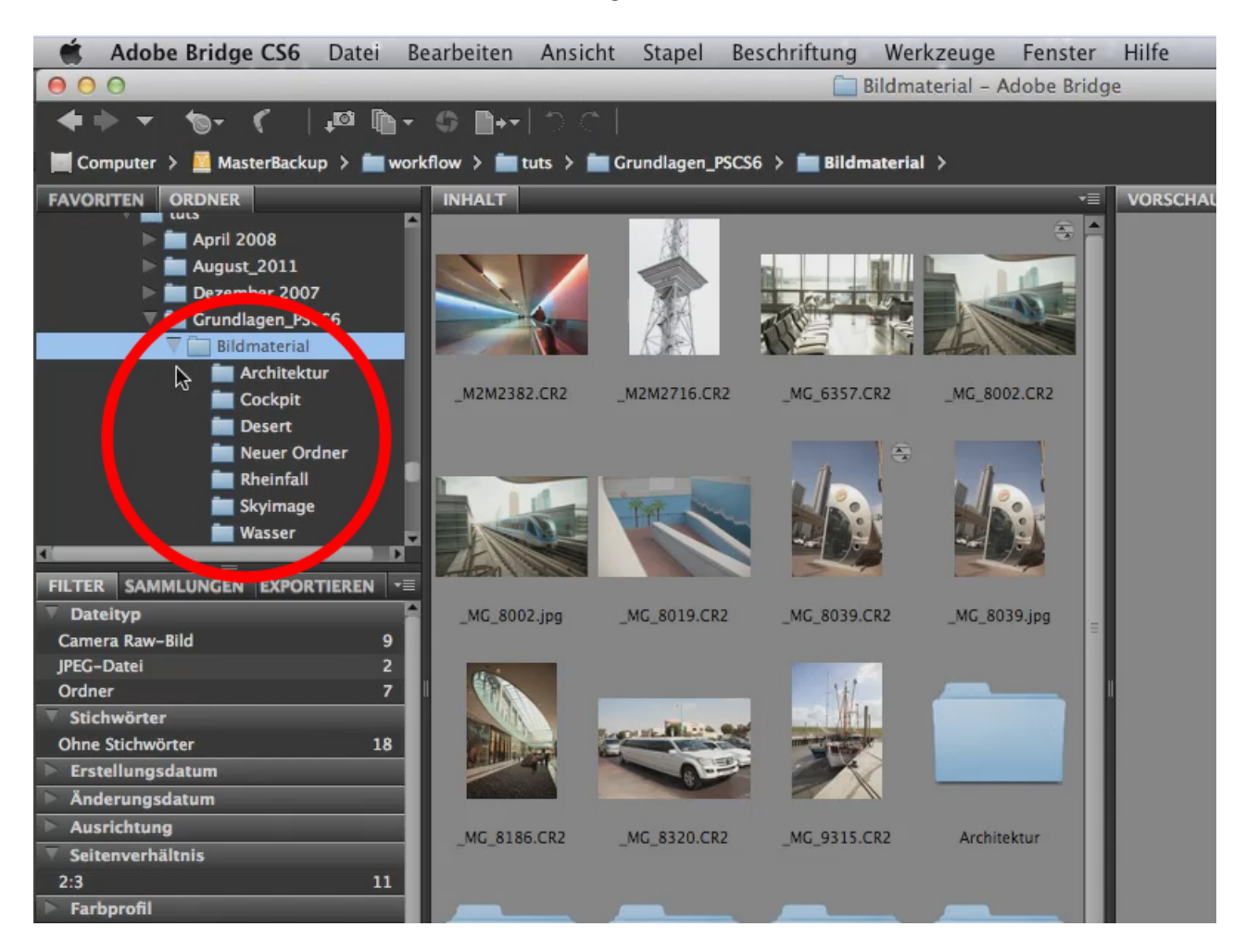

Ich kann z.B. durch einen *Doppelklick* ein Bild öffnen und alles ist gut. So kann man arbeiten.

Stellt euch aber mal vor, ihr arbeitet jetzt nicht mit eurem gesamten Bildbestand, sondern ihr arbeitet an einem ganz bestimmten Projekt und dafür möchtet ihr erstens alle Bilder sammeln und zweitens auch jederzeit wieder Zugriff darauf haben. Spätestens dann ist es sinnvoll, einen sogenannten *Favoriten*-Ordner anzulegen. Speziell dann, wenn der Bildbestand nicht jedes Mal dupliziert werden soll, sondern wenn ihr mit Aliasen arbeiten wollt.

Ich zeige euch jetzt mal ganz praktisch, was ich meine: Wir klicken auf den Reiter *Favoriten,* gehen hier auf den Ordner *Bilder ...* 

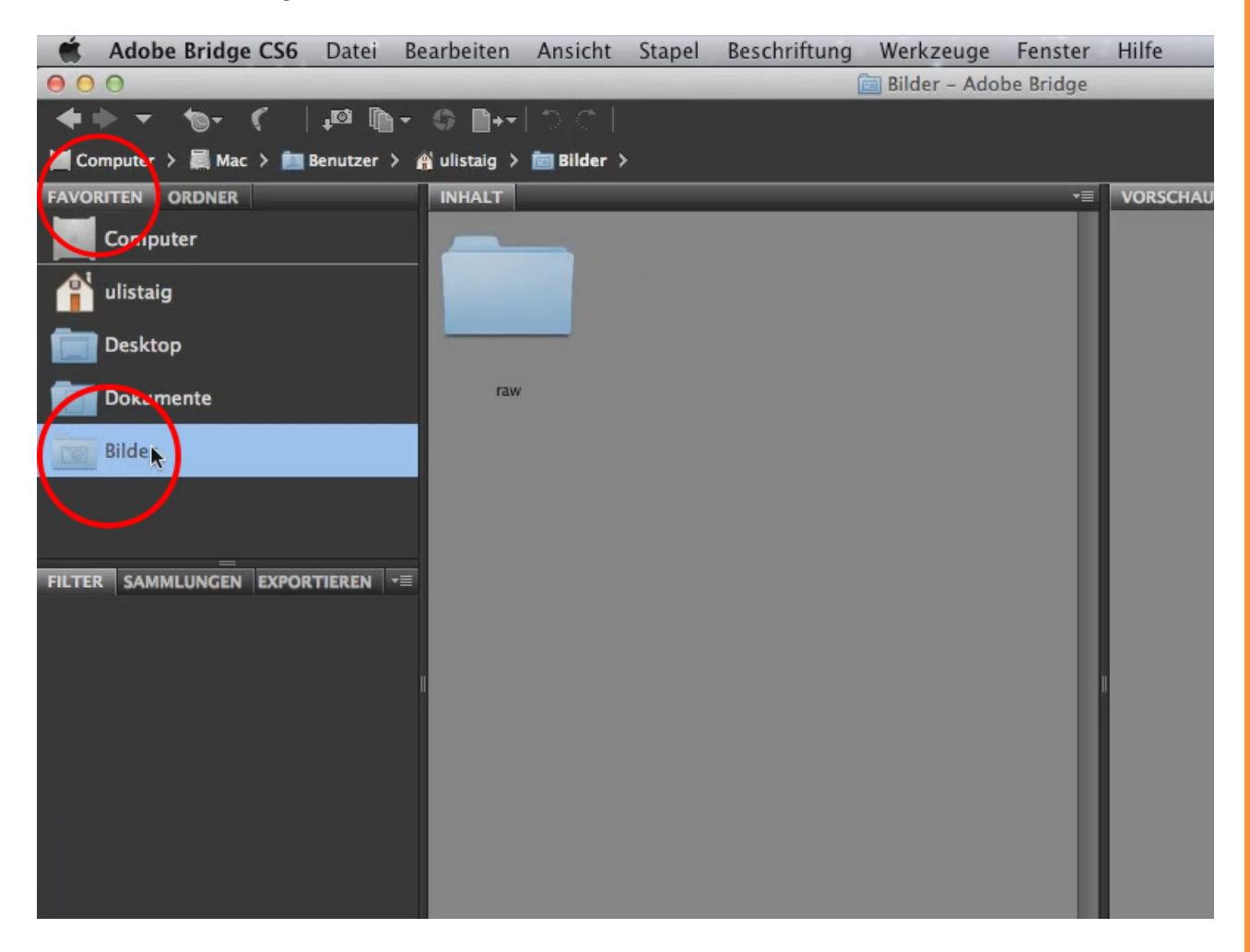

<u>Se</u>

... und stellen uns vor, dass wir ein neues Projekt anlegen. Dazu erstelle ich durch Klick auf das Ordner-Symbol oben rechts einen neuen Ordner ...

| eschriftung Werkzeuge F | enster | Hilfe    | _ |        | _     |           |                  |       |       |   |
|-------------------------|--------|----------|---|--------|-------|-----------|------------------|-------|-------|---|
| 🛅 Bilder – Adobe        | Bridge |          |   | _      |       |           |                  |       |       |   |
|                         |        |          |   | GRUNDI | LAGEN | <b>-</b>  | <b>P</b> •       |       |       | 7 |
|                         |        |          | 8 |        | *-    | Sortieren | nach Bewertungen | • • • | 🛉 - 🛒 |   |
|                         | -=     | VORSCHAU |   |        | _     |           |                  |       |       |   |
|                         |        |          |   |        |       |           |                  |       |       |   |

... und nenne diesen Ordner "Projekt alpha", denn so heißt mein Projekt. Da hinein möchte ich jetzt sämtliche Bilder laden.

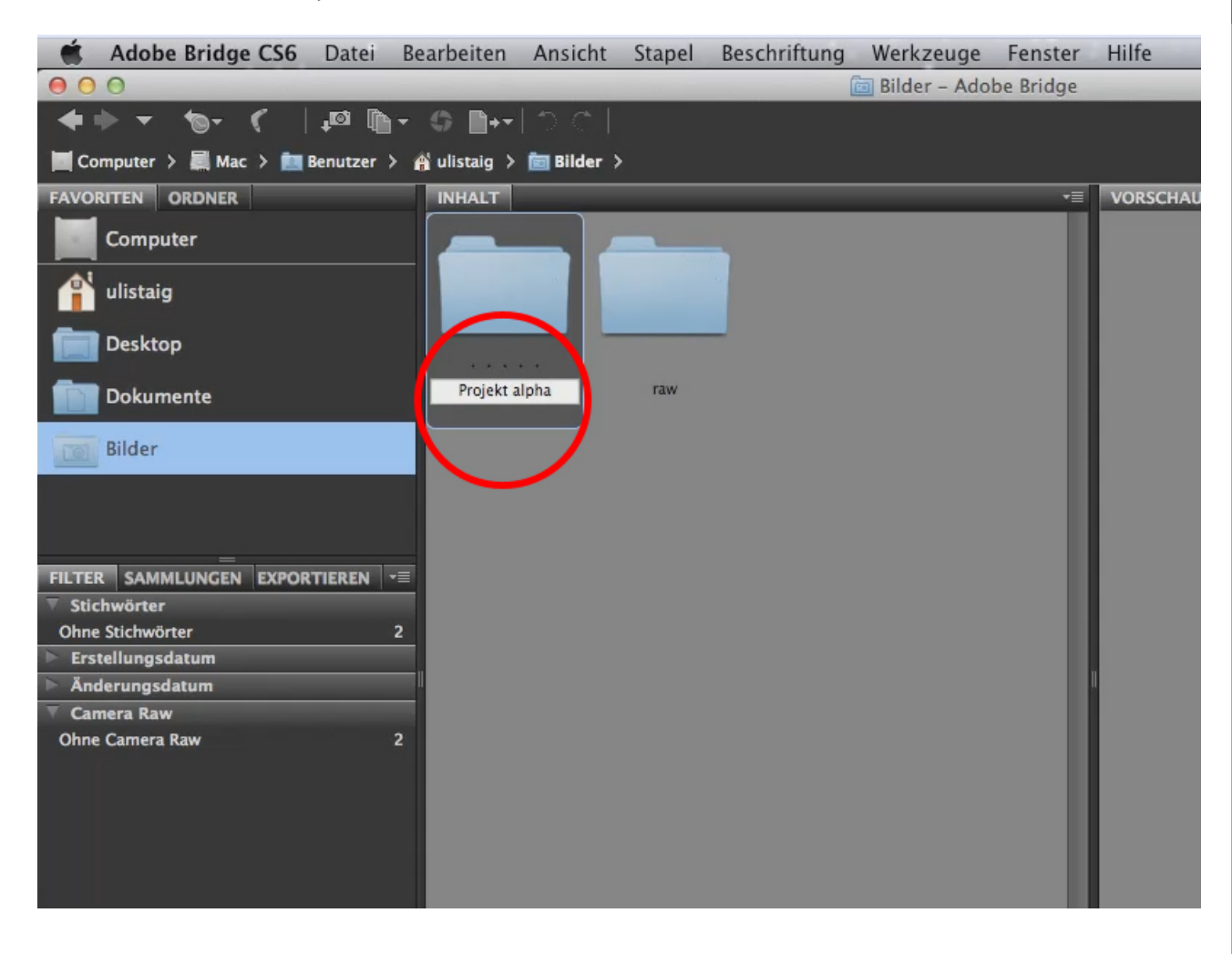

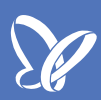

Im Moment ist es ein Unterordner von *Bilder,* das könnte auch einfach so bleiben, aber ich ziehe den jetzt mal mit gedrückter Maustaste in die linke Ordnerübersicht.

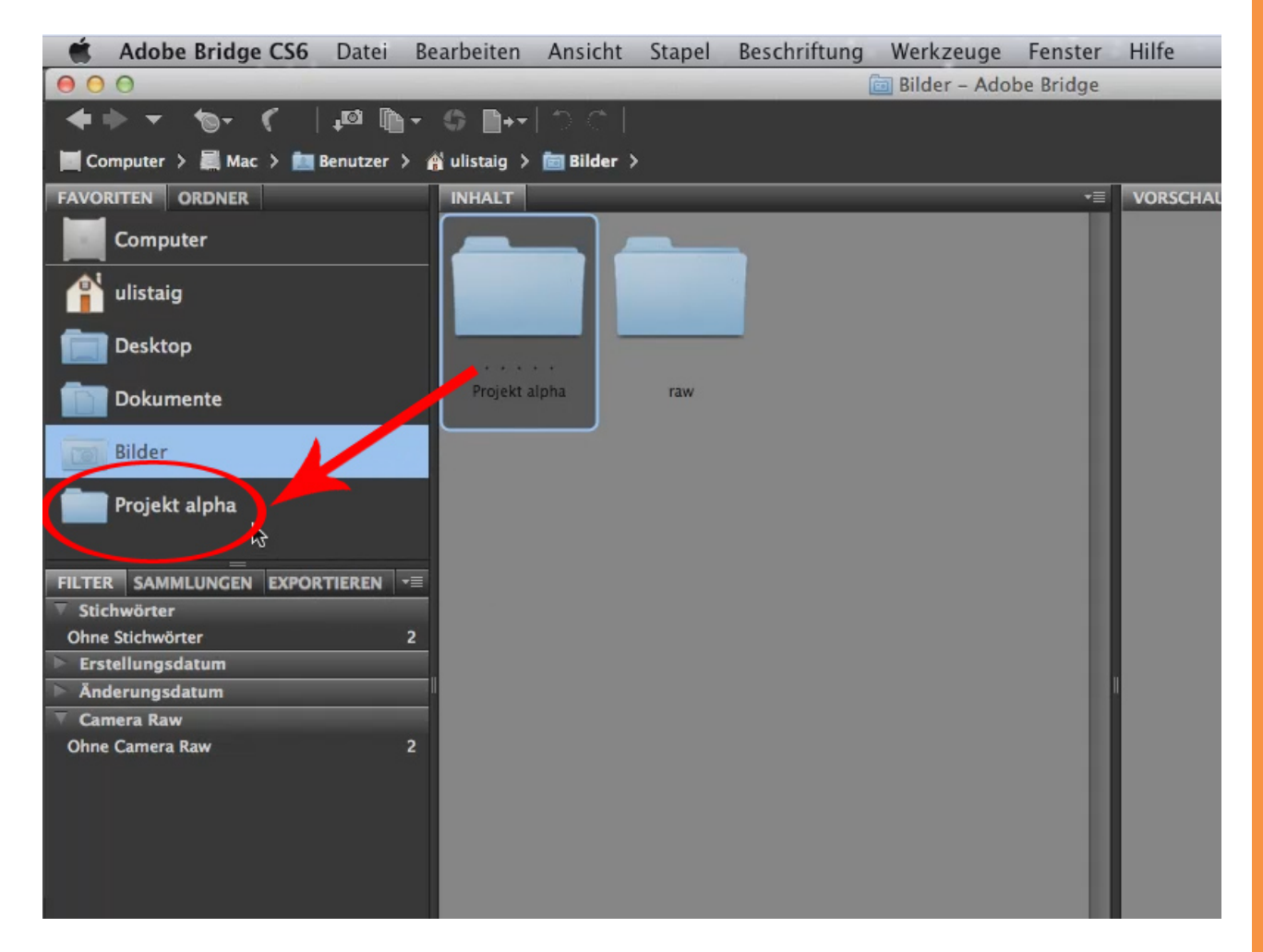

Jetzt habe ich in meinen *Favoriten* den Ordner "Projekt alpha", in dem logischerweise noch nichts drin ist. Bisher haben wir diesen Ordner ja auch nur angelegt. Er braucht nicht viel Platz, ist einfach nur mal da.

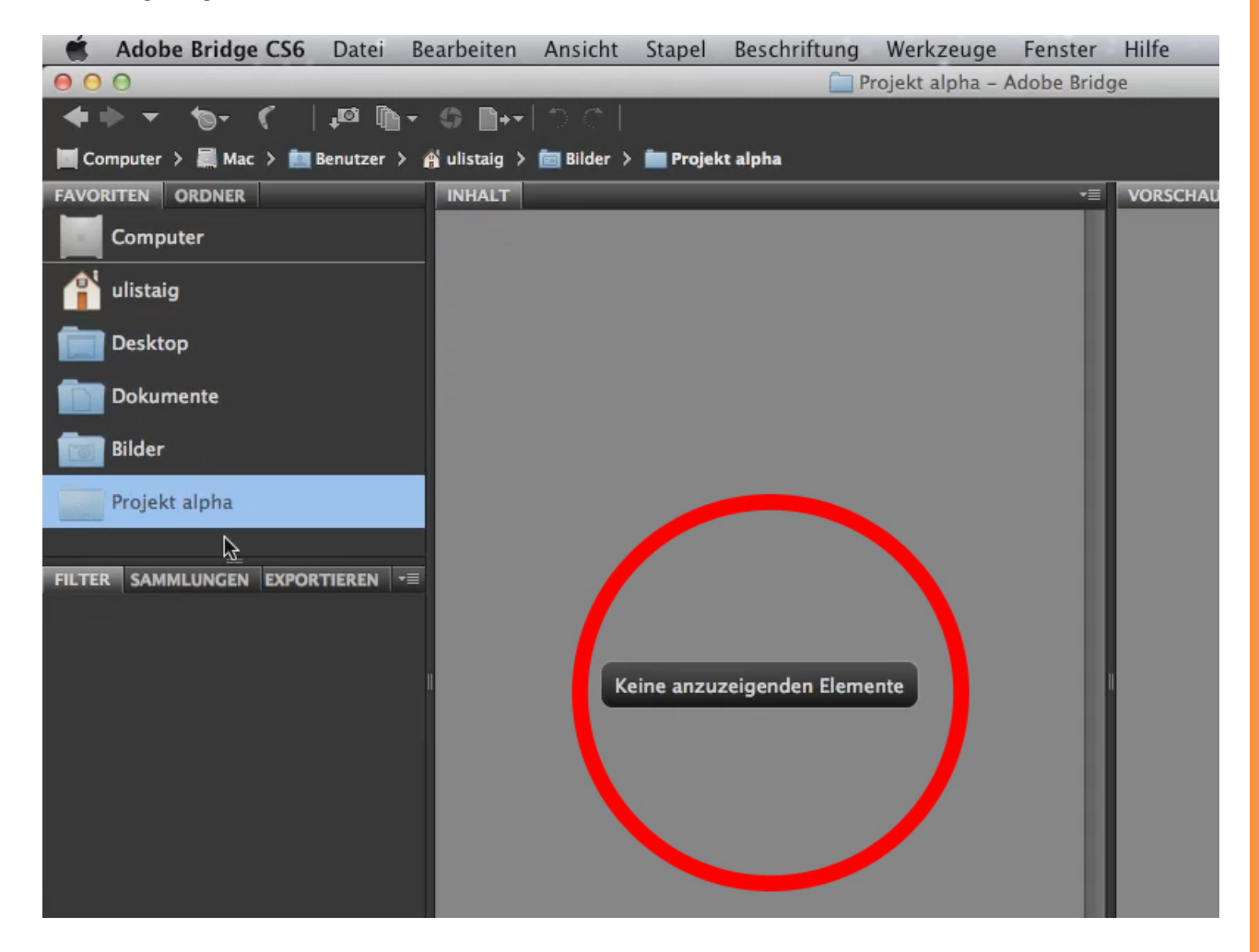

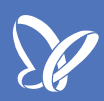

Jetzt gehe ich zurück auf den *Ordner*-Reiter. Da springt die Bridge automatisch schon zu diesem neu angelegten Ordner "Projekt alpha", aber wie gesagt: Es ist noch nichts drin. Das sieht man in der *Ordner*-Ansicht genauso wie in der *Favoriten*-Ansicht.

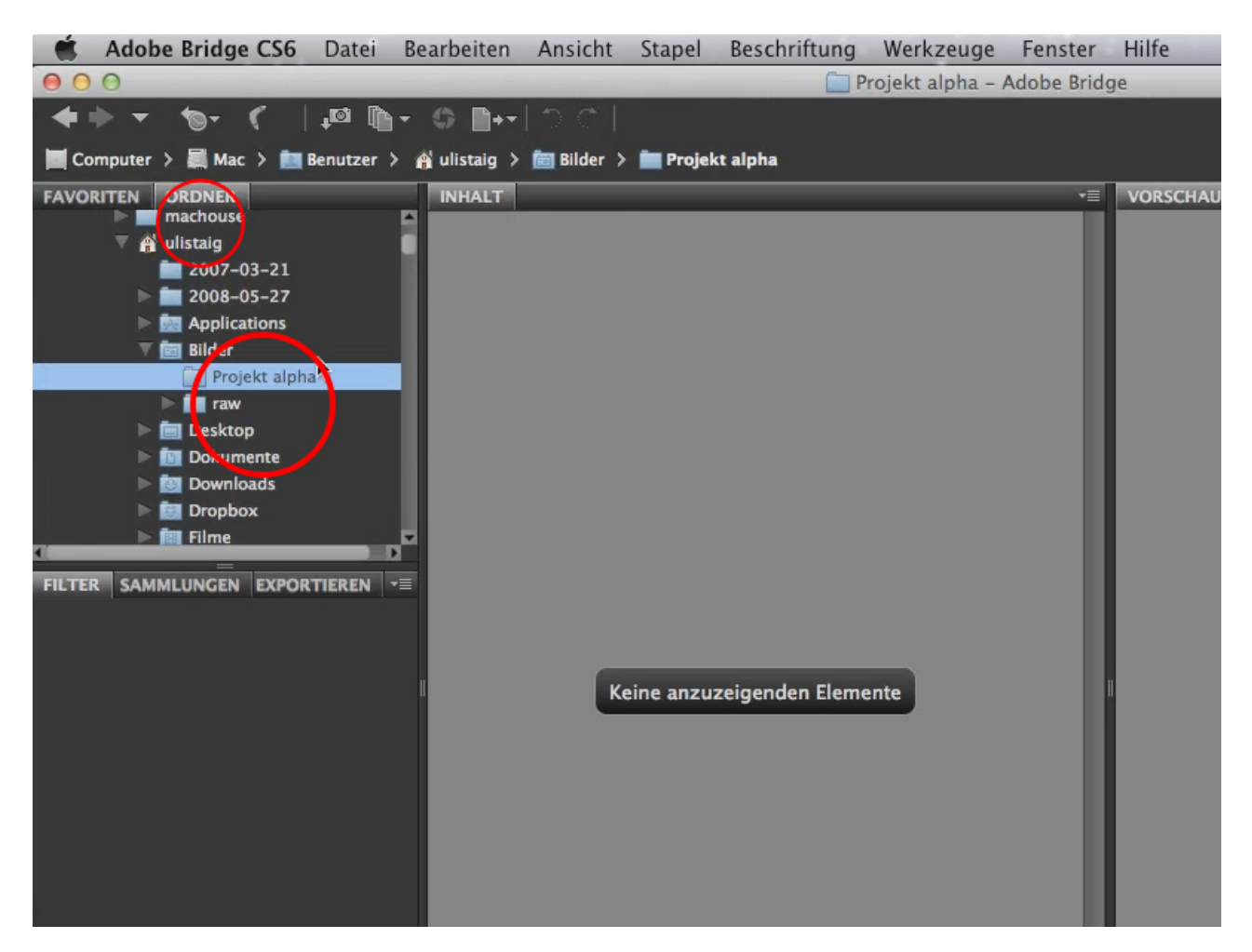

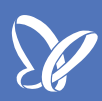

Deshalb gehen wir wieder zurück zum *Bildmaterial,* wo wir jetzt Folgendes tun können: Wir klicken das *Bildmaterial>Elemente in Unterordnern anzeigen* an, denn so können wir sämtliche Bilder mit sämtlichen Unterordnern sehen.

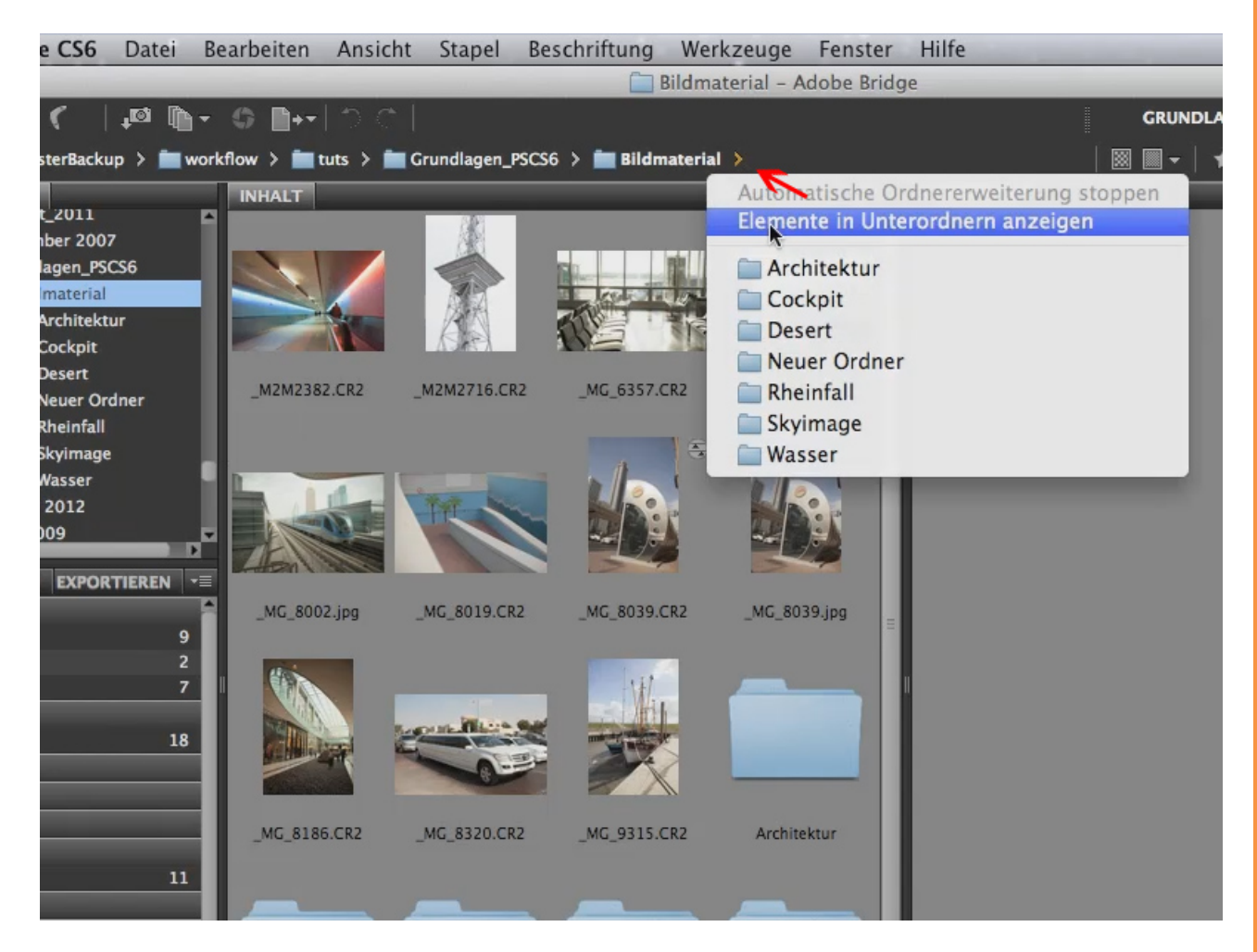

Und jetzt habe ich alle Bilder aus den Unterordnern in meinem mittleren Fenster. Die Unterordner sind hier noch zu sehen, aber hier drin sind jetzt sämtliche Bilder, sodass ich mir aussuchen kann, welches dieser Bilder ich für mein "alpha-Projekt" verwenden möchte.

| Dezember 2007<br>Grundlagen_PSCS6<br>Bildmaterial<br>Cockpit<br>Desert<br>Neuer Ordner | _MG_8071.CR2      | _MG_8186.CR2                                                                                                    | _MG_8320.CR2                                                                                                    | _MG_8368.CR2       |          |
|----------------------------------------------------------------------------------------|-------------------|----------------------------------------------------------------------------------------------------|----------------------------------------------------------------------------------------------------|--------------------|----------|
|                                                                                        | NC 0442 CD2       | NC 9495 CP2                                                                                                    | NC 0534 503                                                                                                    | NC 0051 000        |          |
| Wasser 9                                                                               | _MG_8443.CR2      | _MG_8485.CR2                                                                                                    | _MG_8624.CR2                                                                                                    | _MG_8651.CR2       |          |
| Januar 2012                                                                            |                   |                                                                                                    | -                                                                                                    |                    |          |
| FILTER SAMMLUNGEN EXPORTIEREN *=                                                       |                   |                                                                                                    |                                                                                                    | (MARAN             |          |
| Übergeordneter Ordner                                                                  |                   |                                                                                                    | -                                                                                                    |                    |          |
| ▼ Dateityp                                                                             | and a later       |                                                                                                    |                                                                                                    |                    |          |
| Camera Raw-Bild 28                                                                     | MC 8842 CP2       | MC 8842 ind                                                                                                    | MC 8850 CP2                                                                                                    | MC 0300 CP2        |          |
| JPEG-Datei 4                                                                           | _MU_0042.CK2      | _MG_0042.Jpg                                                                                                    | _MG_0000.CK2                                                                                                    | _M0_9309.0Kz       |          |
| Ordner 7                                                                               |                   |                                                                                                    |                                                                                                    |                    |          |
| IIFF-BIIO I                                                                            | -141              | 1000                                                                                                    |                                                                                                    |                    |          |
| Ohne Stichwörter 40                                                                    | and the           | 1000                                                                                                    | . cont                                                                                                    | 1.                 |          |
| Frstellungsdatum                                                                       | manual station of | Contraction of the local division of the local division of the loc |                                                                                                    | AB                 |          |
| Ånderungsdatum                                                                         |                   |                                                                                                    | -                                                                                                    | 28                 | =        |
| Ausrichtung                                                                            |                   | N. Constant                                                                                                    | and the second second se |                    |          |
| V Seitenverhältnis                                                                     | MG 9315.CR2       | MG 9325.CR2                                                                                                    | MG 9326.CR2                                                                                                    | MG 9345.CR2        |          |
| 2:3 33                                                                                 |                   |                                                                                                    |                                                                                                    |                    | <b>A</b> |
| Farbprofil                                                                             |                   |                                                                                                    |                                                                                                    |                    |          |
| ► ISO-Empfindlichkeit                                                                  |                   |                                                                                                    |                                                                                                    |                    |          |
| Belichtungszeit                                                                        | A.                |                                                                                                    |                                                                                                    |                    |          |
| Blendenvorwahl                                                                         |                   |                                                                                                    |                                                                                                    | Contraction of the |          |
| ▼ Brennweite                                                                           | 1 16              |                                                                                                    |                                                                                                    |                    |          |
| Ohne Brennweite 7                                                                      |                   | 9 A                                                                                                    |                                                                                                    |                    | METADA   |

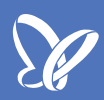

Wir gehen also wieder in den Reiter *Favoriten*, wo mein "Projekt alpha"-Ordner ist. Jetzt kann ich ganz einfach Bilder, die ich brauche, hier reinziehen. Und im Vergleich zu früheren Versionen brauche ich dabei keine weitere Taste mehr zusätzlich zu drücken.

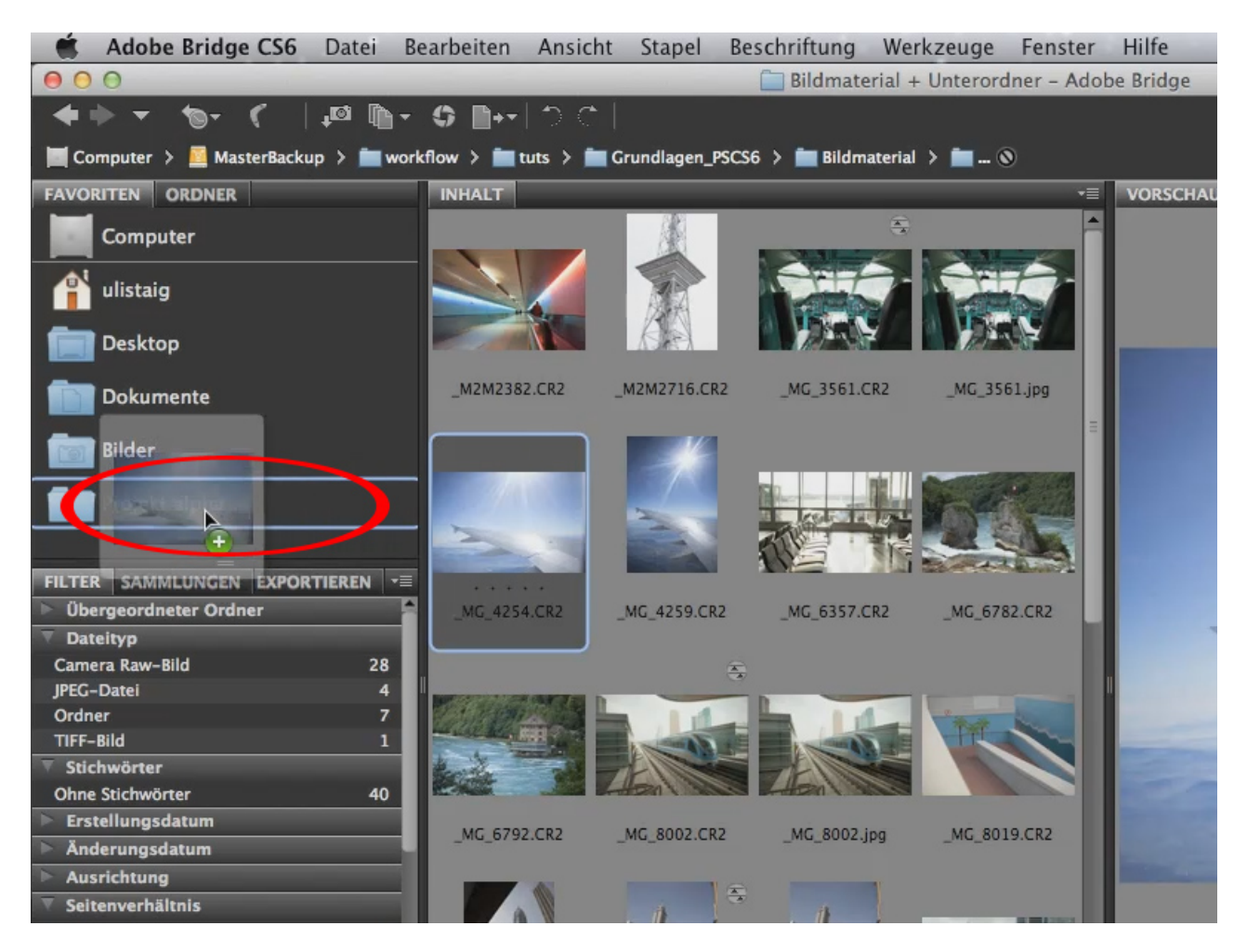

Dieses Bild wird nämlich auch nicht dupliziert, sondern es wird einfach ein *Alias* in meinem Ordner "Projekt alpha" angelegt. Alle weiteren Bilder, die ich für mein Projekt brauche, ziehe ich jetzt einfach genauso in meinen Projektordner.

Ihr seht: Das geht rasend schnell, denn der Rechner braucht weder Zeit, dieses Bild zu kopieren noch die Kapazität auf der Festplatte freizugeben, denn es wird ja nicht kopiert, es wird einfach nur ein Alias angelegt.

Wenn wir jetzt auf den Ordner *Projekt alpha* klicken, seht ihr in der Ansicht sämtliche Bilder, die wir gerade herübergezogen haben.

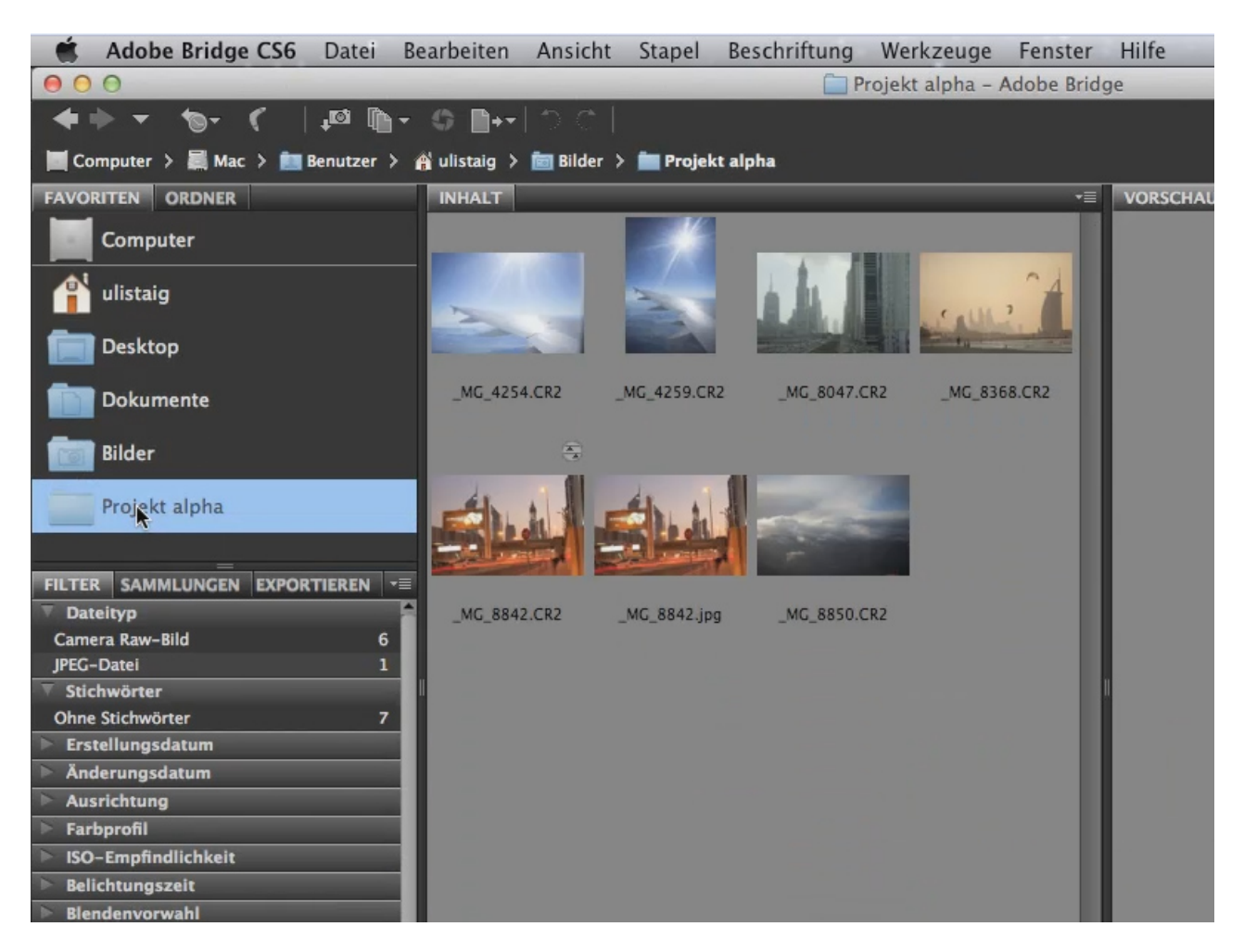

Selbstverständlich kann ich sie auch von hier aus ganz einfach durch einen *Doppelklick* öffnen und dann sind wir bereits in Photoshop. Aber ich kann eben auch genauso meine Bilder nur in der Bridge verwalten.

Ich brauche sie also nicht aus meinem eigentlichen Bestand hineinzukopieren, sondern ich habe alle Bilder als Alias in diesem Favoritenordner gespeichert. Sie sind nach wie vor da, wo sie vorher auch waren, aber sie stehen mir jetzt als Alias zur Verfügung. Sobald ich sie in Photoshop lade, sind sie natürlich wieder echte Bilder.

Wir gehen wieder zurück zur Bridge. Das Nächste, was ich euch hier noch zeigen wollte, sind die *Bewertungen*.

Um mit Bewertungen zu arbeiten, gehe ich wieder in meine Ordnerstruktur und zu meinem Ordner *Bildmaterial*. Dort habe ich einen Unterordner *Architektur* mit einer interessanten Aufnahmeserie. Ich öffne diesen Ordner mit einem *Doppelklick* und möchte jetzt auswerten oder bestimmen, welches dieser Bilder infrage kommt. In diesem Fall ist es ganz sinnvoll, wenn man mit sogenannten *Bewertungen* arbeitet.

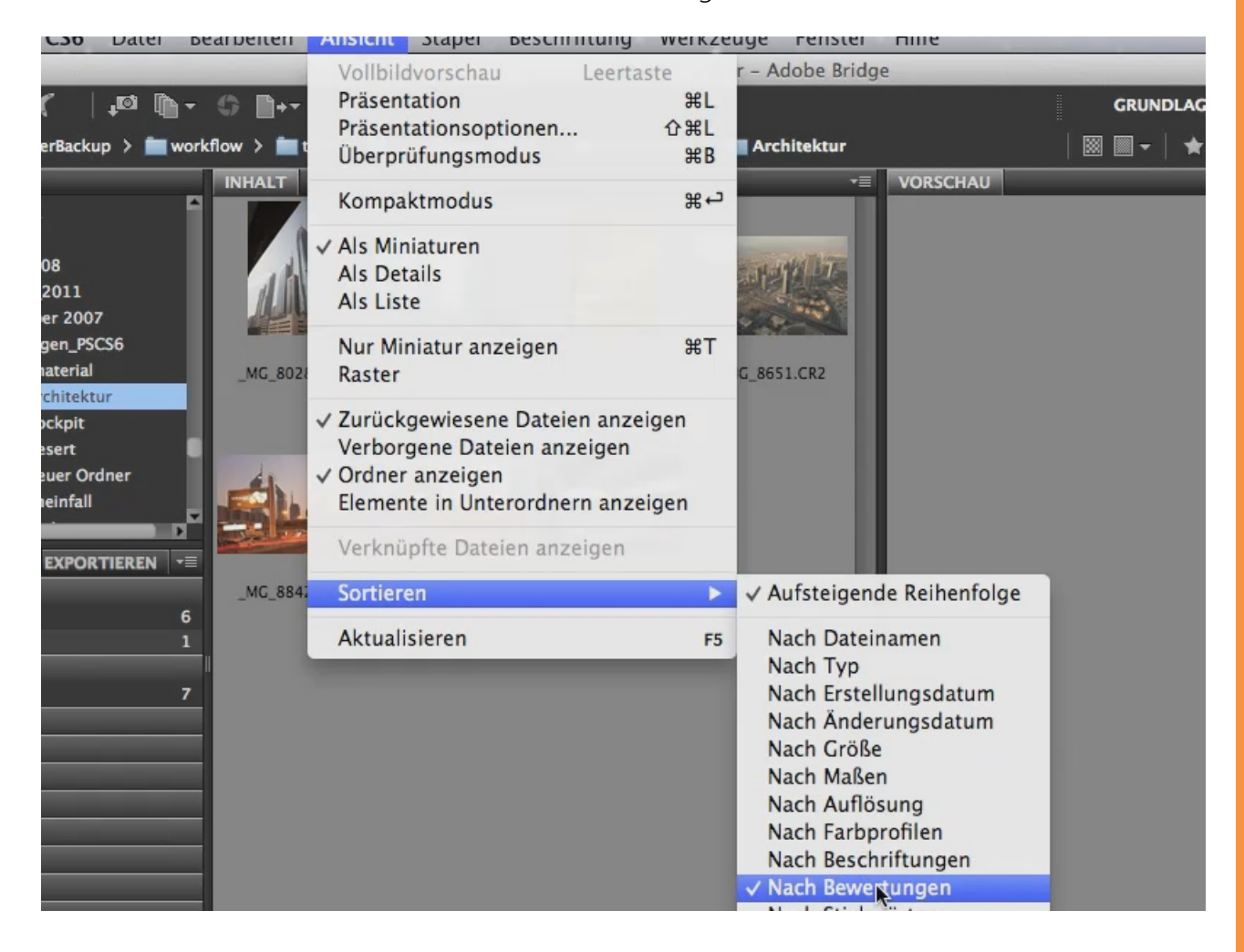

Ich klicke auf Ansicht>Sortieren>Nach Bewertungen.

Wenn ich selbst bewerten möchte, mache ich das sinnvollerweise so, dass ich das Bild anklicke und mit der Tastatur beispielsweise *Strg+1* anklicke. Jetzt habe ich ein Sternchen vergeben, aber ich könnte auch *Strg+2*, *Strg+3* oder - wenn ich es wieder rausnehmen möchte - *Strg+0* anklicken, damit ist die Bewertung gelöscht.

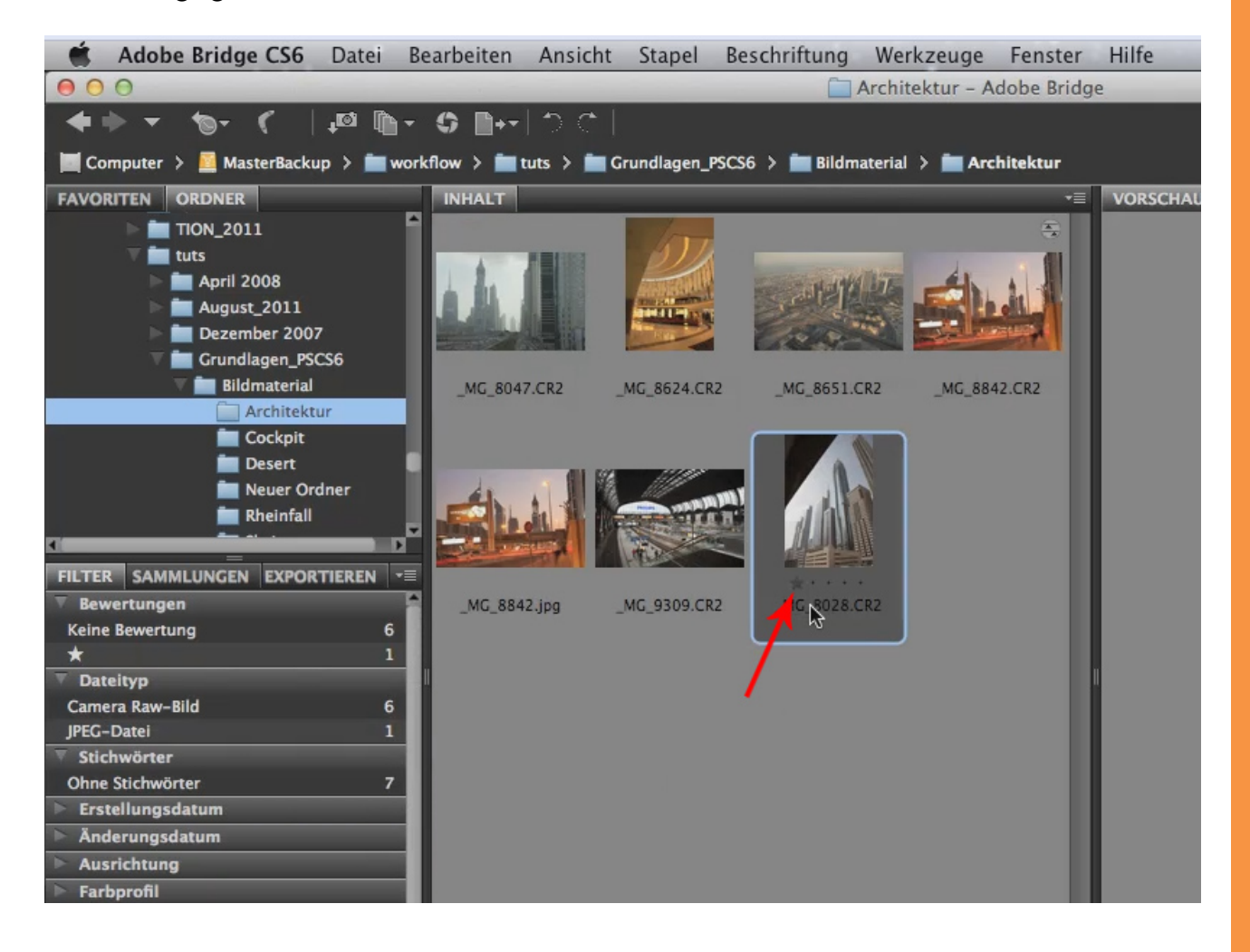

Stellt euch vor, wir hätten in diesem Ordner nicht nur diese sieben Bildchen, sondern 700 Bilder, die sich einigermaßen ähneln. Dann ist es ganz toll, wenn man einfach durchblättern und Bewertungen verteilen kann.

Die Bilder ordnen sich dann in der Ansicht auch sofort in der Reihenfolge ihrer Bewertungen an, weil ich bei *Ansicht>Sortieren>Nach Bewertung* angeklickt habe.

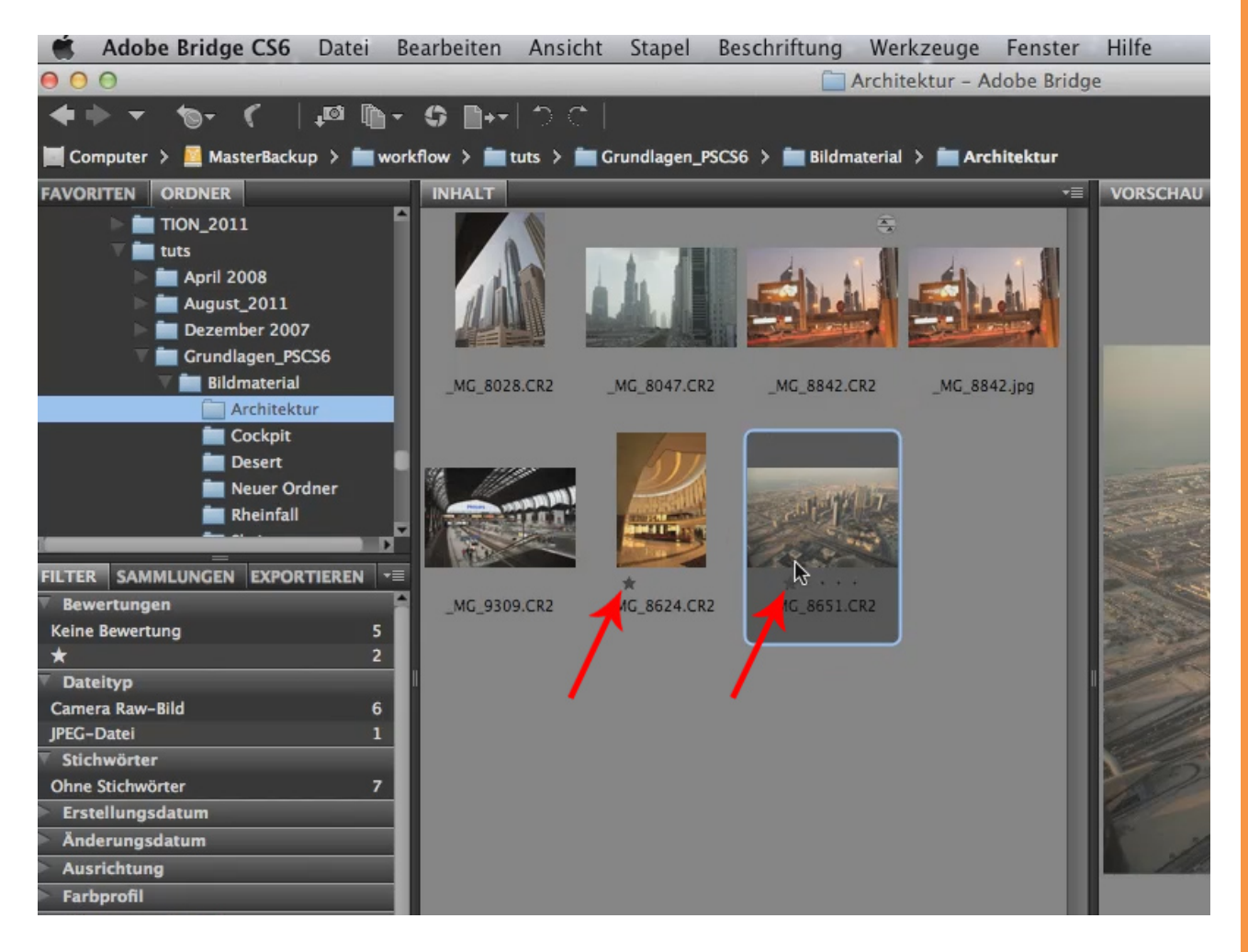

Ich könnte nach wie vor natürlich auch *Nach Erstellungsdatum* sortieren, dann sehe ich, dass diese beiden Bilder beispielsweise zeitlich nacheinander erstellt worden sind.

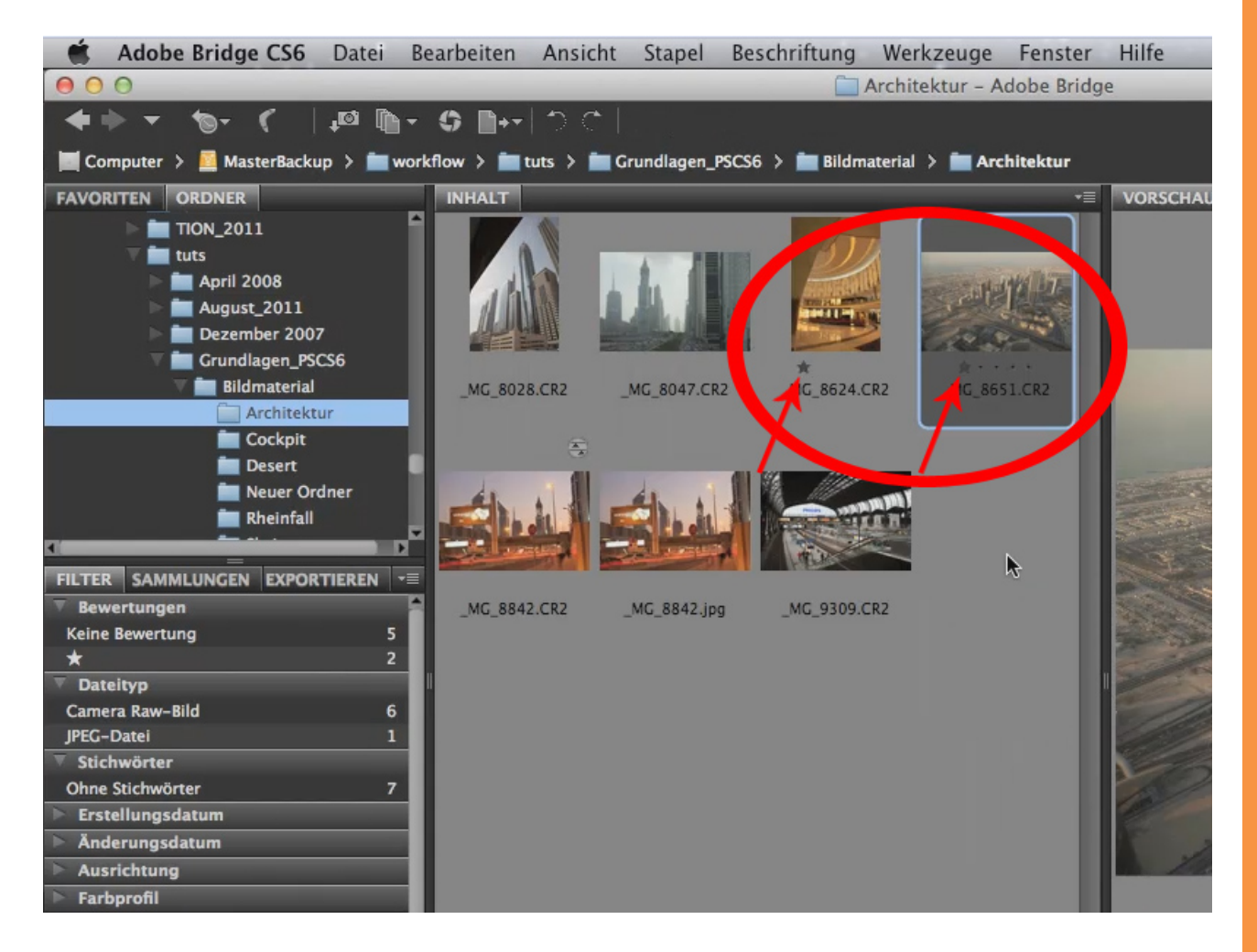

Aber wenn es jetzt - wie gesagt - darum geht, aus unseren imaginären 700 Bildern auszuwählen, hilft uns eine qualitative Bewertung mehr. Wir haben nun also 30 Bilder ausgewählt und aus diesen "1-Stern-Bildern" möchte ich jetzt die auswählen, die wirklich die besten sind, dann kann man natürlich sagen: *Ansicht>Sortieren>Nach Bewertung*.

Jetzt werden all die Bilder hier unten angezeigt und ich kann ein Bild auswählen, das ich wirklich nehmen werde. Um es entsprechend zu markieren, gebe ich ihm gleich einen zweiten Stern dazu und habe meinen Favoriten gefunden. Natürlich hat "Favorit" in diesem Fall nichts mit unserem Favoritenordner zu tun, sondern es ist einfach das Bild, das wir am höchsten bewertet haben.

So kann man mehrere Bewertungsrunden vergeben, bis man hinterher bei dem richtigen Bild gelandet ist.

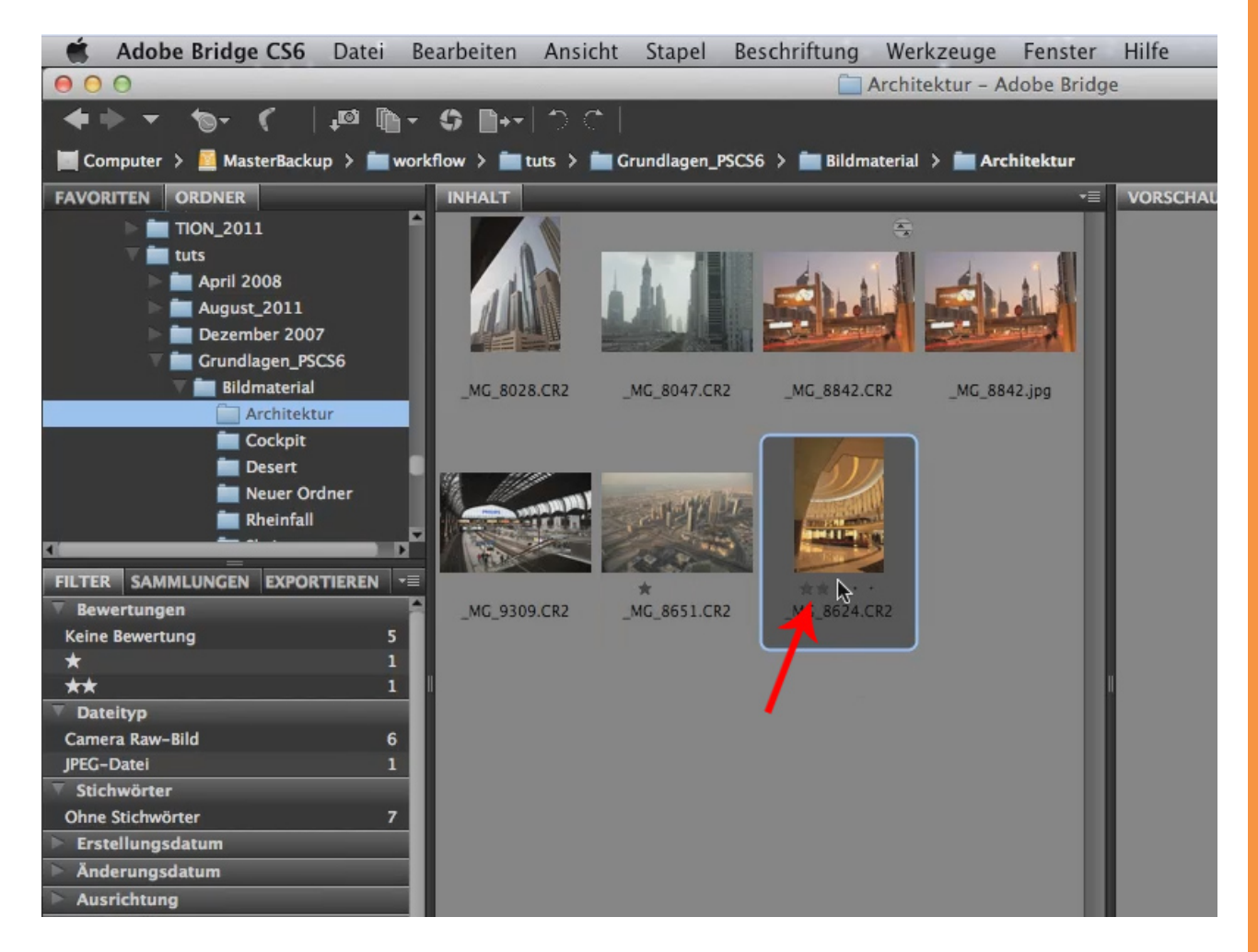

Schauen wir noch kurz rüber zu den *Metadaten*. Die Metadaten sind manchmal ganz wichtig, wenn ihr wissen wollt, wie es mit dem Bild eigentlich steht.

Schauen wir uns doch die Daten dieses Bildes einmal an, indem wir die Metadaten relativ weit nach oben ziehen. All das möchten wir hier gar nicht durchnehmen, sondern wir beschränken uns auf die wichtigsten Punkte.

| 7.CR2                                                                                                    | _MG_8842.CR2 | _MG_8842.jpg |                      |                  | **···<br>_MG_8624.CR2 |       |                               |
|----------------------------------------------------------------------------------------------------|--------------|--------------|----------------------|------------------|-----------------------|-------|-------------------------------|
|                                                                                                    | 577          |              | METADATEN STICHW     | ÖRTER            |                       | _     |                               |
| Add The P                                                                                                    |              |              | f/10.0 1/8           | 3744 x 5616      |                       |       |                               |
|                                                                                                    |              |              | +0.33                | 25,12 MB         |                       |       |                               |
| and the second second s |              |              | LIS0 400             | Ohne Tags        | RGB                   |       |                               |
|                                                                                                    | ** * * *     |              | ▼ Dateieigenschaften |                  |                       |       |                               |
| 1.CR2                                                                                                    | _MG_8624.CR2 |              | Dateiname            | _MG_8624.CR2     |                       |       |                               |
|                                                                                                    |              |              | Dokumenttyp          | Camera Raw-Bi    | ld                    |       |                               |
|                                                                                                    |              |              | Erstellungsdatum     | 1/2/12, 8:12:0   | 6 AM                  |       |                               |
|                                                                                                    |              |              | Änderungder Datei    | 1/2/12, 8:12:0   | 6 AM                  |       |                               |
|                                                                                                    |              |              | Dateigröße           | 25,12 MB         |                       |       |                               |
|                                                                                                    |              |              | Maße                 | 3744 x 5616      |                       |       |                               |
|                                                                                                    |              |              | Bittiefe             | 16               |                       |       |                               |
|                                                                                                    |              |              | Farbmodus            | RGB              |                       |       |                               |
|                                                                                                    |              |              | Farbprofil           | Ohne Tags        |                       |       |                               |
|                                                                                                    |              |              | IPTC Core            |                  |                       | _     |                               |
|                                                                                                    |              |              | IPTC Extension       |                  |                       |       |                               |
|                                                                                                    |              |              | ▼ Kameradaten (Exif) |                  |                       |       |                               |
|                                                                                                    |              |              | Belichtungsmodus     | Auto             |                       |       |                               |
|                                                                                                    |              |              | Brennweite           | 24,0 mm          |                       |       |                               |
|                                                                                                    |              |              | Objektiv             | EF24-70mm f/     | 2.8L USM              |       |                               |
|                                                                                                    |              |              | Max. Blendenwert     | f/2.8            |                       |       |                               |
|                                                                                                    |              |              | Datum/UhOriginals    | 1/2/12, 8:12:0   | 6 AM                  |       |                               |
|                                                                                                    |              |              | Blitz                | Hat nicht geblit | zt, erzwungener M     | Nodus |                               |
|                                                                                                    |              |              | Belichtungsmessung   | Mehrfeld         |                       |       |                               |
|                                                                                                    |              |              |                      |                  |                       |       |                               |
|                                                                                                    |              |              |                      | <u>.</u>         |                       |       | │ ⊞⊒ │ <mark>⊞≣≣</mark> ■ = : |

Dieses Bild wurde mit einer Blende 10 aufgenommen, mit 1/8 Sekunde.

| 17.CR2 | _MG_8842.CR2 | _MG_8842.jpg | M_TADATEN ST. 7HW<br>∫/10,0 1/8<br>↑ 0.33<br>■ IS0400 | ÖRTER                             |      |   | _ |
|--------|--------------|--------------|-------------------------------------------------------|-----------------------------------|------|---|---|
|        | ** • • •     |              | ▼ ateieigensch den                                    |                                   |      | _ |   |
| 1.CR2  | _MG_8624.CR2 |              | Dateiname                                             | MG 8624.CR2                       |      |   |   |
|        |              |              | Dokumenttyp                                           | Camera Raw-Bild                   |      |   |   |
|        |              |              | Erstellungsdatum                                      | 1/2/12, 8:12:06 AM                |      |   |   |
|        |              |              | Änderungder Datei                                     | 1/2/12, 8:12:06 AM                |      |   |   |
|        |              |              | Dateigröße                                            | 25,12 MB                          |      |   |   |
|        |              |              | Маве                                                  | 3744 x 5616                       |      |   |   |
|        |              |              | Bittiefe                                              | 16                                |      |   |   |
|        |              |              | Farbmodus                                             | RGB                               |      |   |   |
|        |              |              | Farbprofil                                            | Ohne Tags                         |      |   |   |
|        |              |              | IPTC Core                                             |                                   | _    |   |   |
|        |              |              | IPTC Extension                                        |                                   | _    |   | _ |
|        |              |              | ▼ Kameradaten (Exif)                                  |                                   |      |   |   |
|        |              |              | Belichtungsmodus                                      | Auto                              |      |   |   |
|        |              |              | Brennweite                                            | 24,0 mm                           |      |   |   |
|        |              |              | Objektiv                                              | EF24–70mm f/2.8L USM              |      |   |   |
|        |              |              | Max. Blendenwert                                      | f/2.8                             |      |   |   |
|        |              |              | Datum/UhOriginals                                     | 1/2/12, 8:12:06 AM                |      |   |   |
|        |              |              | Blitz                                                 | Hat nicht geblitzt, erzwungener M | oaus |   |   |
|        |              |              | Belichtungsmessung                                    | Mennela                           |      |   | 6 |
|        |              |              |                                                       | 4                                 |      |   |   |
|        |              |              |                                                       |                                   |      |   |   |

Schauen wir jetzt mal auf die *Brennweite* - da unten ist sie: 24 mm. Wenn das Bild richtig scharf ist, dann wisst ihr, dass das mit einem Stativ aufgenommen wurde bzw. mit aufgelegter Kamera, denn eine 1/8 Sekunde bei 24 mm Brennweite zu halten, traue ich wenigen Leuten zu. Viele machen es und trotzdem ist die letzte Schärfe im Bild höchstwahrscheinlich nicht drin.

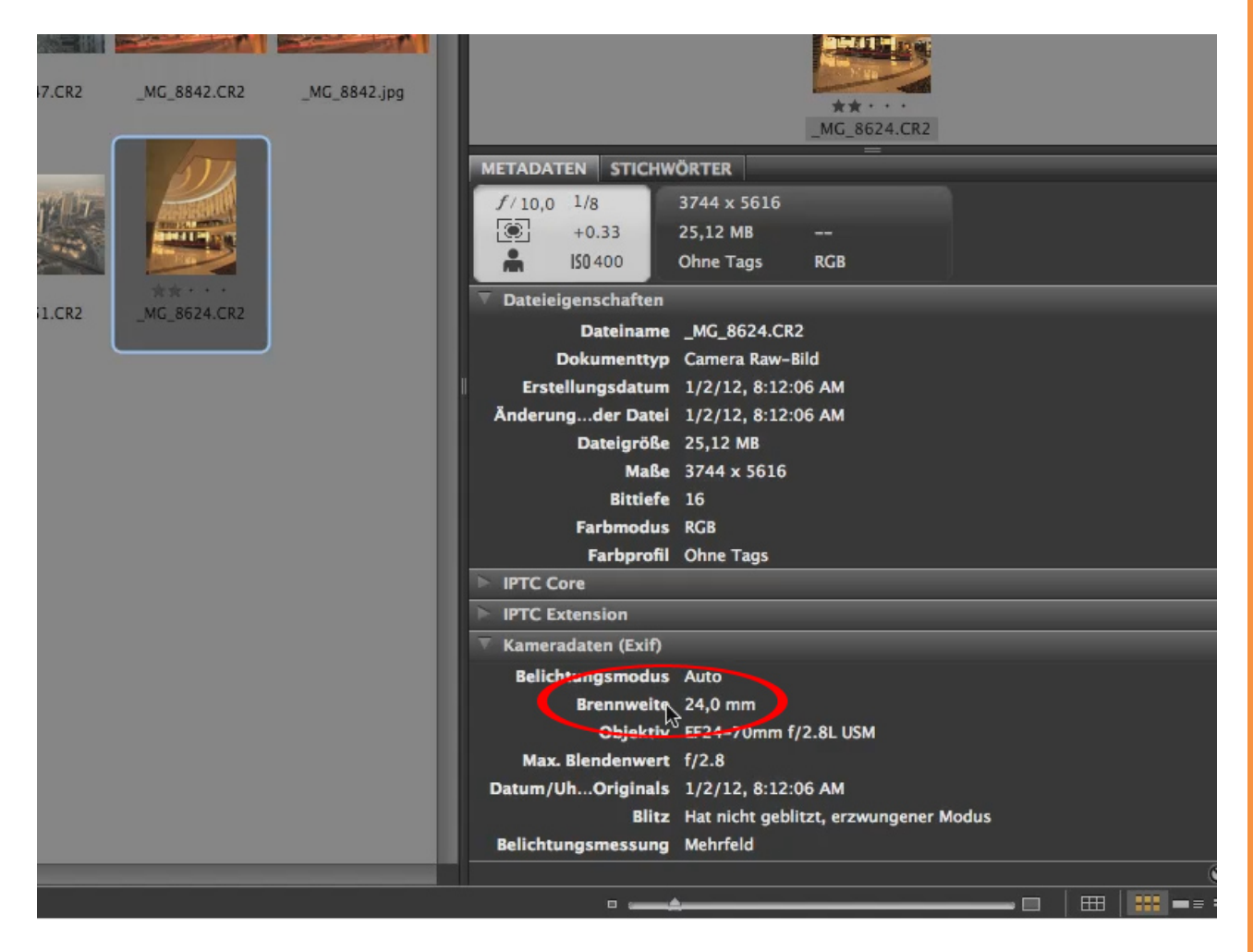

Dann hatten wir eine *Belichtungskorrektur* von 1/3 Blende bei ISO 400.

| 17.CR2 _MG_8842.CR2 _MG_8842.jpg | M_TADATEN STICHW<br>f/10,0 1/8<br>M +0.33 | ★★ · · ·           _MG_8624.CR2           ÖRTER           3744 x 5616           25 12 MB |       |   |   |
|----------------------------------|-------------------------------------------|------------------------------------------------------------------------------------------|-------|---|---|
|                                  | LIS0400                                   | Ohne Tags RGB                                                                            |       |   |   |
| *****                            |                                           |                                                                                          |       | _ |   |
| 1.CR2 _MG_8624.CR2               |                                           | NC 9634 CB3                                                                              |       |   | _ |
|                                  | Dateiname                                 | _MU_0024.CKZ<br>Camera Raw_Bild                                                          |       |   |   |
|                                  | Erstellungsdatum                          | 1/2/12, 8:12:06 AM                                                                       |       |   |   |
|                                  | Änderungder Datei                         | 1/2/12, 8:12:06 AM                                                                       |       |   |   |
|                                  | Dateigröße                                | 25,12 MB                                                                                 |       |   |   |
|                                  | Маве                                      | 3744 x 5616                                                                              |       |   |   |
|                                  | Bittiefe                                  | 16                                                                                       |       |   |   |
|                                  | Farbmodus                                 | RGB                                                                                      |       |   |   |
|                                  | Farbprofil                                | Ohne Tags                                                                                |       |   |   |
|                                  | IPTC Core                                 |                                                                                          |       |   |   |
|                                  | IPTC Extension                            |                                                                                          |       |   | _ |
|                                  | ▼ Kameradaten (Exif)                      |                                                                                          |       |   | _ |
|                                  | Belichtungsmodus                          | Auto                                                                                     |       |   |   |
|                                  | Brennweite                                | 24,0 mm                                                                                  |       |   |   |
|                                  | Objektiv                                  | EF24–70mm f/2.8L USM                                                                     |       |   |   |
|                                  | Max. Blendenwert                          | f/2.8                                                                                    |       |   |   |
|                                  | Datum/UhOriginals                         | 1/2/12, 8:12:06 AM                                                                       |       |   |   |
|                                  | Blichtungsmessung                         | Mehrfeld                                                                                 | locus |   |   |
|                                  | denchrungsmessung                         | Mennera                                                                                  |       |   | 6 |
|                                  |                                           |                                                                                          |       |   |   |

Das ist meine *Dateigröße,* das ist die Größe in MB. Eigentlich müssten das eher 60 MB sein, es sind aber nur 25 - daran seht ihr, dass das RAW-Format etwas komprimiert, zwar verlustfrei komprimiert, aber immerhin komprimiert.

| 7.CR2 | _MG_8842.CR2 | _MG_8842.jpg | METADATEN STICHW                  | ★★・・・<br>_MG_8624.CR2                    |     |          |   |
|-------|--------------|--------------|-----------------------------------|------------------------------------------|-----|----------|---|
|       |              |              | f/10,0 1/8<br>⊕ +0.33<br>▲ IS0400 | 3744 x 5616<br>25,12 MB<br>Ohne Tags RCa |     |          |   |
| 1.CR2 | _MG_8624.CR2 |              | Dateleigenschaften                |                                          |     |          |   |
|       |              |              | Dateiname                         | _MG_8624.CR2                             |     |          |   |
|       |              |              | Erstellungsdatum                  | 1/2/12, 8:12:06 AM                       |     |          |   |
|       |              |              | Änderungder Datei                 | 1/2/12, 8:12:06 AM                       |     |          |   |
|       |              |              | Dateigröße                        | 25,12 MB                                 |     |          |   |
|       |              |              | Маве                              | 3744 x 5616                              |     |          |   |
|       |              |              | Bittiefe                          | 16                                       |     |          |   |
|       |              |              | Farbmodus                         | RGB                                      |     |          |   |
|       |              |              | Farbprofil                        | Ohne Tags                                |     |          |   |
|       |              |              | IPTC Core                         |                                          |     |          |   |
|       |              |              | IPTC Extension                    |                                          |     |          | _ |
|       |              |              | 🔻 Kameradaten (Exif)              |                                          |     |          | _ |
|       |              |              | Belichtungsmodus                  | Auto                                     |     |          |   |
|       |              |              | Brennweite                        | 24,0 mm                                  |     |          |   |
|       |              |              | Objektiv                          | EF24-70mm f/2.8L USM                     |     |          |   |
|       |              |              | Max. Blendenwert                  | f/2.8                                    |     |          |   |
|       |              |              | Datum/UhOriginals                 | 1/2/12, 8:12:06 AM                       |     |          |   |
|       |              |              | Blitz                             | Hat nicht geblitzt, erzwungener Moo      | lus |          |   |
|       |              |              | Belichtungsmessung                | Menirreid                                |     |          |   |
|       |              |              |                                   |                                          |     | <b>H</b> |   |
|       |              |              |                                   |                                          |     |          |   |

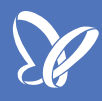

Andere wichtige Dinge sind noch das Erstellungsdatum, die Bittiefe und der Farbmodus.

| 7.CR2 | _MG_8842.CR2 | _MC_8842.jpg |                                                                                                    | **···<br>_MG_8624.CR2                                                                                                    |       |   |                       |
|-------|--------------|--------------|----------------------------------------------------------------------------------------------------|----------------------------------------------------------------------------------------------------|-------|---|-----------------------|
|       | 2            |              | METADATEN         STICHW           f/10,0         1/8           Image: the state of the state of the state | ÖRTER<br>3744 x 5616<br>25,12 MB<br>Ohne Tags RGB                                                                                |       |   |                       |
| 1.CR2 | _MG_8624.CR2 |              | <ul> <li>Dateieiger anaften</li> <li>Dateiname</li> <li>Dokumenttyp</li> <li>Erstellungsdatum</li> <li>nderungder Datei</li> <li>Dateigröße</li> <li>Maße</li> <li>Bittiefe</li> <li>Farbmodus</li> <li>Farbprofil</li> <li>IPTC C.</li> </ul>                                                                                                    | _MG_8624.CR2<br>Camera Raw-Bild<br>1/2/12, 8:12:06 AM<br>1/2/12, 8:12:06 AM<br>25,12 MB<br>3744 x 5616<br>16<br>RGE<br>Ohne Tags |       |   |                       |
|       |              |              | ► IPTC Extensit.                                                                                                    |                                                                                                    | _     | _ | _                     |
|       |              |              | Belichtungsmodus<br>Brennweite<br>Objektiv<br>Max. Blendenwert                                                                                                    | Auto<br>24,0 mm<br>EF24–70mm f/2.8L USM<br>f/2.8<br>1/2/12 8:12:06 AM                                                            |       |   |                       |
|       |              |              | Belichtungsmessung                                                                                                    | Hat nicht geblitzt, erzwungener M<br>Mehrfeld                                                                                    | lodus |   |                       |
|       |              |              |                                                                                                    |                                                                                                    |       |   | )<br>: = = <b>:::</b> |

Und hier unten seht ihr sogar nicht nur, mit welcher *Brennweite,* sondern auch, mit welchem *Objektiv* fotografiert wurde. Es gibt also eine ganze Menge zu sehen, was dieses Bild mit sich herumträgt. All das könnt ihr in der Bridge auslesen.

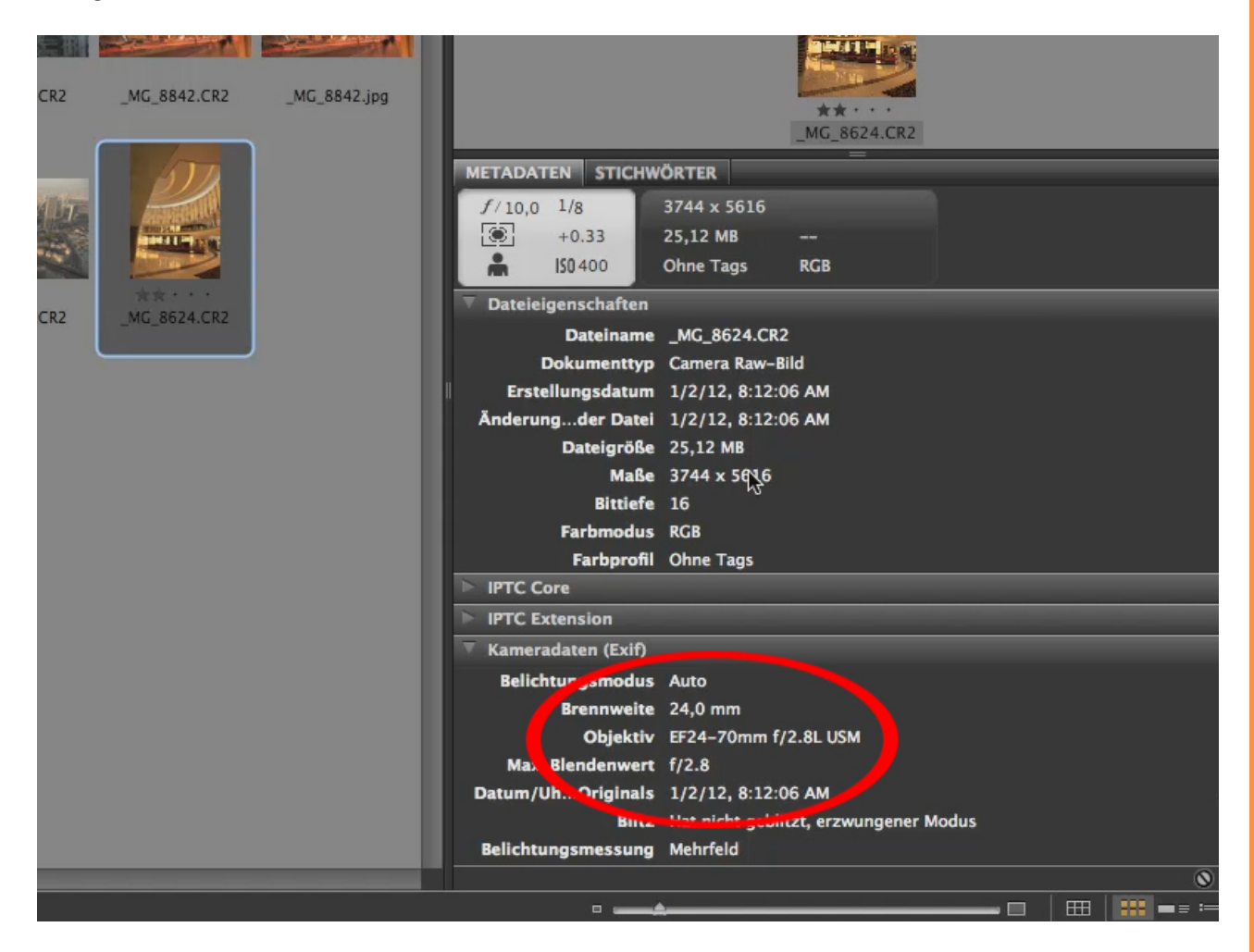

So, ich denke, jetzt habt ihr eine ganze Menge darüber erfahren, wie man mit der Bridge am sinnvollsten arbeiten kann. Es ist auf jeden Fall immer eine Alternative zu *Datei>Öffnen*. Macht das lieber in der Bridge, denn ihr seht sämtliche Bilder, die euch zur Verfügung stehen, und es ist sehr, sehr angenehm, damit zu arbeiten.

## Besuche jetzt unseren Shop

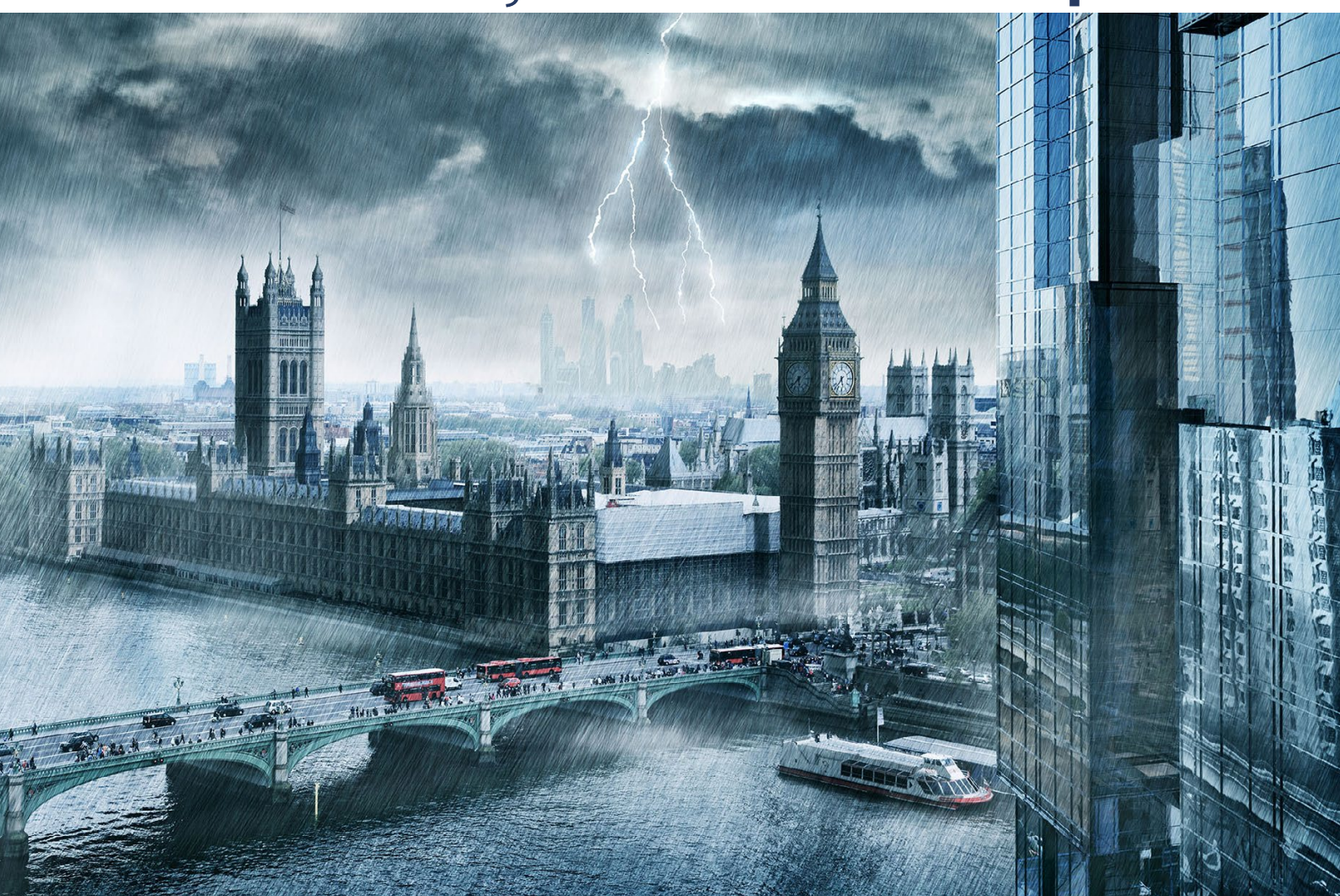

# Nachschub für kreative Köpfe

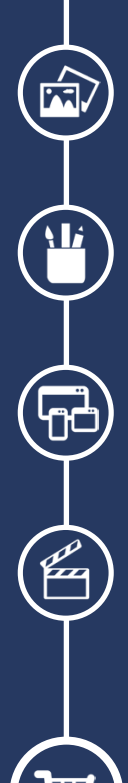

Foto-Design Grafik-Design Web-Design 3D-/Motion-Design

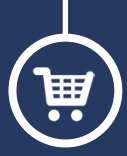

Finde dein passendes Training auf www.shop.psd-tutorials.de

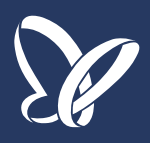